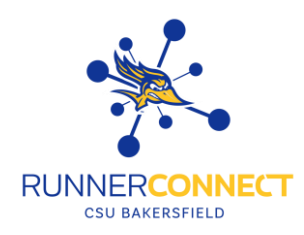

# Reporting on a Non-Advising Appointment

There might be a situation where you meet with a student or communicate over e-mail, and you want to document the interaction. These are the steps on how to do that.

#### Step 1:

At the top of Runner Connect, there is a search bar. You can enter a student's ID number, Net ID, or CSUB email address to look up a student.

• **NOTE:** Some students who work on campus as a student assistant might show up as an "advisor" when searching for them. You will be able to change their home page after clicking on their name.

| <u>م</u>          | × | ^ |  |
|-------------------|---|---|--|
| (*1285) (advisor) |   |   |  |
| (*1924) (student) |   |   |  |

#### Step 2:

On the student's profile, there will be an "*Options*" section on the right-hand side underneath the student's picture. Click on "*Report on Appointment*".

| Options                     |  |
|-----------------------------|--|
| I want to                   |  |
| Message Student             |  |
| Add a Note on this Student  |  |
| Add a To-Do to this Student |  |
| Report on Appointment       |  |
|                             |  |

#### Step 3:

The Appointment Report will appear. The appointment details will **<u>not</u>** be pre-filled in. You will need to fill in the Appointment Details:

| • | Care Unit          | Appointment Details                    | Appointment Summary                                                                       |  |  |
|---|--------------------|----------------------------------------|-------------------------------------------------------------------------------------------|--|--|
| - |                    |                                        | <b>B</b> $I := \frac{1}{2} O$ Paragraph $\checkmark \Leftrightarrow \Leftrightarrow$      |  |  |
| • | Location           | Care Unit                              |                                                                                           |  |  |
| • | Sorvico            | Select Care Unit 🗸 🗸                   |                                                                                           |  |  |
| • | Service            |                                        |                                                                                           |  |  |
| ٠ | Course (Optional)  | Location                               |                                                                                           |  |  |
| • | Meeting Type       | Select Location                        |                                                                                           |  |  |
|   | inceeing type      |                                        |                                                                                           |  |  |
| ٠ | Date of Visit      | Service                                |                                                                                           |  |  |
| • | Monting Start Time | Select Service                         |                                                                                           |  |  |
| • | Meeting Start Time |                                        |                                                                                           |  |  |
| • | Meeting End Time   | Course                                 |                                                                                           |  |  |
|   |                    | Start typing to search all courses 🗸 🗸 | An appointment will be created after you submit this report. If a Meeting End Time is not |  |  |
|   |                    |                                        | entered, this will default to the time you Save this Report.                              |  |  |
|   |                    | Meeting Type                           |                                                                                           |  |  |
|   |                    | Select Meeting Type                    |                                                                                           |  |  |
|   |                    | Date of visit                          |                                                                                           |  |  |
|   |                    | 09/05/2023                             |                                                                                           |  |  |
|   |                    | Meeting Start Time Meeting End Time    |                                                                                           |  |  |
|   |                    | 3:45nm to                              |                                                                                           |  |  |

**NOTE:** While not required, it can be helpful to write what happened during your appointment with the student in the Appointment Summary box. It can also help other faculty and/or advisors know what happened during your appointment. For guidelines on what to write and what not to write. Read the Guidelines for Appointment Summaries.

#### Step 4:

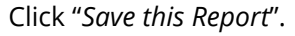

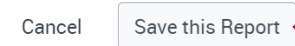

### Step 5:

You will see that your report has been filed on your Recent Appointments section under your Appointment tab.

| 1/1 | 08/16/2023<br>2:00pm - 3:00pm PT | First Time, First Year Student Advising   | N/A | 60 min | <u>Report Details</u> | P and          |
|-----|----------------------------------|-------------------------------------------|-----|--------|-----------------------|----------------|
| 1/1 | 08/15/2023<br>4:30pm - 5:00pm PT | Check/Verify my Schedule                  | N/A | 30 min | <u>Report Details</u> | Details        |
| 1/1 | 08/15/2023<br>1:30pm - 2:00pm PT | I need an Education/Academic Plan/Outline | N/A | 30 min | Report Details        | <u>Details</u> |
| 1/1 | 08/15/2023<br>1:00pm - 1:30pm PT | Add/Drop Courses to my Schedule           | N/A | 30 min | Report Details        | <u>Details</u> |

## **Quick Tips:**

- Appointment Reports made from appointments students scheduled in Runner Connect will show in Activity Reports as "Scheduled".
- Appointment Reports made from you manually adding an appointment report (Report on Appointment) will show in Activity Reports as "Drop-In".